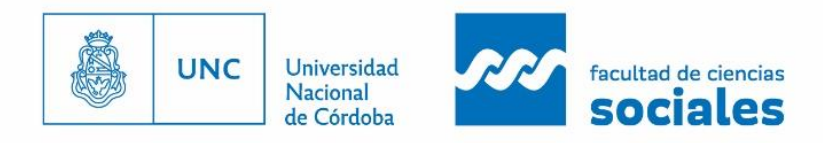

. . .

¿Cómo pre-inscribirte si al registrar tus datos en la Ficha, el sistema dice: "Ya sos alumno de la institución". (INSTRUCTIVO 3)

Si pasa esto quiere decir que te encuentras en alguna de estas situaciones:

- Estas cursando otra carrera en la UNC o
- Alguna vez te inscribiste y/o cursaste una carrera en la UNC o
- Estás estudiando una carrera en la Facu de Sociales y querés inscribirte a otra.

En este caso, seguí estas instrucciones:

1. Ingresá a tu cuenta de SIU-GUARANI y en la pestaña trámites, seleccioná "Preinscripción a propuestas". Allí elegí la/s carreras/s a la/s que querés inscribirte. Sino recordás tu usuario y clave, hay una opción de recuperación al ingresar a guaraní con la pregunta "¿Olvidaste tu contraseña? Para poder recuperarla tenés que tener cargado en el sistema un correo electrónico que utilices ya que ahí el sistema te enviará las instrucciones. Si el e-mail no está actualizado, podrás actualizarlo durante el mes de noviembre en tu facultad de origen.

Al finalizar este primer paso, no deberás imprimir ningún formulario ya que contamos con tus datos, por lo que tendrás que presentarte en Despacho de Estudiantes para la inscripción con el resto de los requisitos generales solicitados.

## 2. Digitalizá y subí la documentación general requerida en tu perfil de guaraní (foto, DNI y analítico y título)

Debido a que el Sistema de gestión Guaraní se encuentra centralizado en la UNC, en caso de haberte inscripto en otra unidad académica previamente los requisitos figuran como cumplimentados pero es necesario que los mismos sean cargados como documentación digital en . La carga digital de la documentación se encuentra disponible desde el segundo cuatrimestre del año 2019, por lo que todas las certificaciones de inscripciones anteriores en la UNC no se encuentran cargadas de esta forma.

Si no puedes subir alguna documentación porque no te aparece la opción debes enviarla a ingreso@fcs.unc.edu.ar con el asunto "DOCUMENTACIÓN DIGITAL PARA LA INSCRIPCIÓN". Teniendo en cuenta las siguientes indicaciones:

- DNI, con el frente y dorso escaneados en una solo hoja y en archivo pdf.

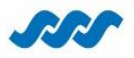

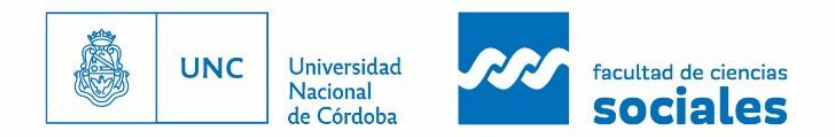

. . .

- Constancia del secundario (certificado de estudios en trámite con especificación de finalización del secundario o certificado analítico y título): también en un archivo pdf. Si tienes el analítico y el título, debes escanear todas las hojas en un solo archivo.

- Foto digitalizada en tamaño 4x4 en formato pdf o jpg.

Cada documento en un archivo separado ya que se suben en pestañas distintas del sistema.

## **INFORMACIÓN ADICIONAL**

EQUIVALENCIAS: La información acerca de los requisitos para este trámite está disponible en: <u>https://sociales.unc.edu.ar/content/solicitud-de-pase-yo-equivalencias.</u>

Respecto a la fecha de presentación de la documentación debes consultar el calendario académico que puedes ver en: <u>https://sociales.unc.edu.ar/estudiantes/calendarioacademico</u>

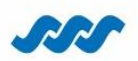